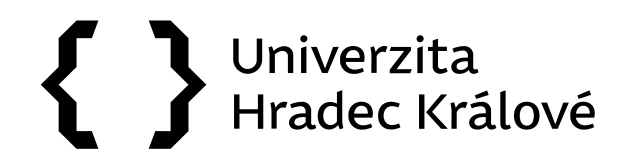

## Pracovní stůl

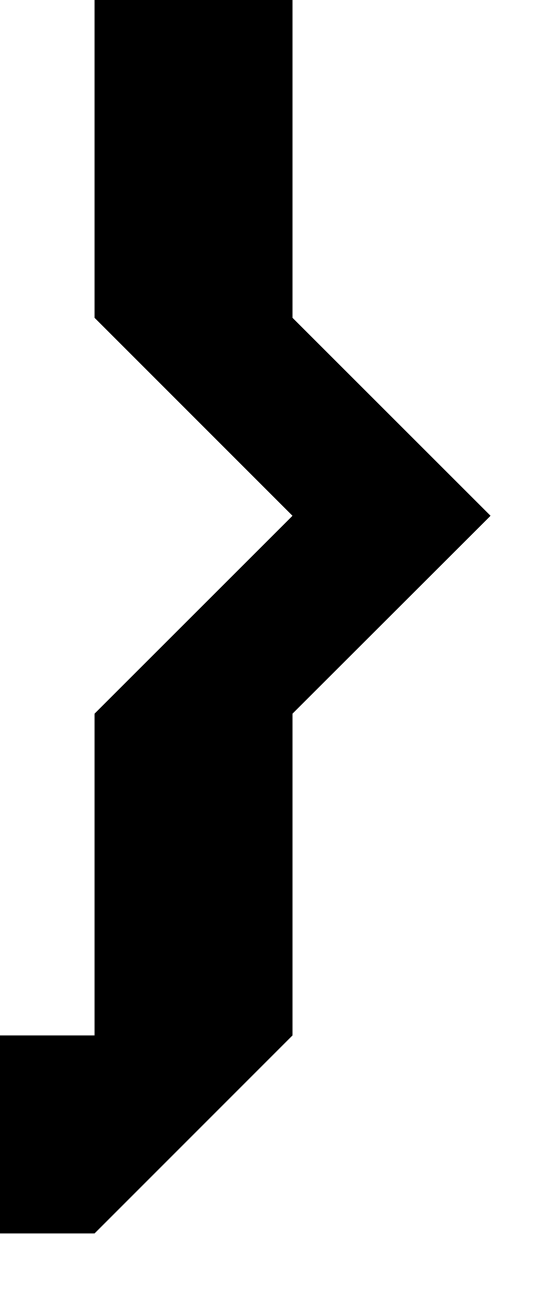

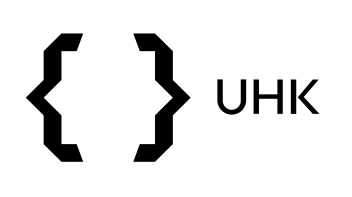

1. Modul *"Pracovní stůl"* slouží ke snadnějšímu přehledu otevřených dokumentů, spisů, úkolů (dokumentů, které na Vaší pozici předal jiný uživatel *"k podpisu"*). Do prostředí pracovního stolu se uživatel dostane prostřednictvím červeně zvýrazněné ikony v levém horním rohu domovské stránky eSSL Athena.

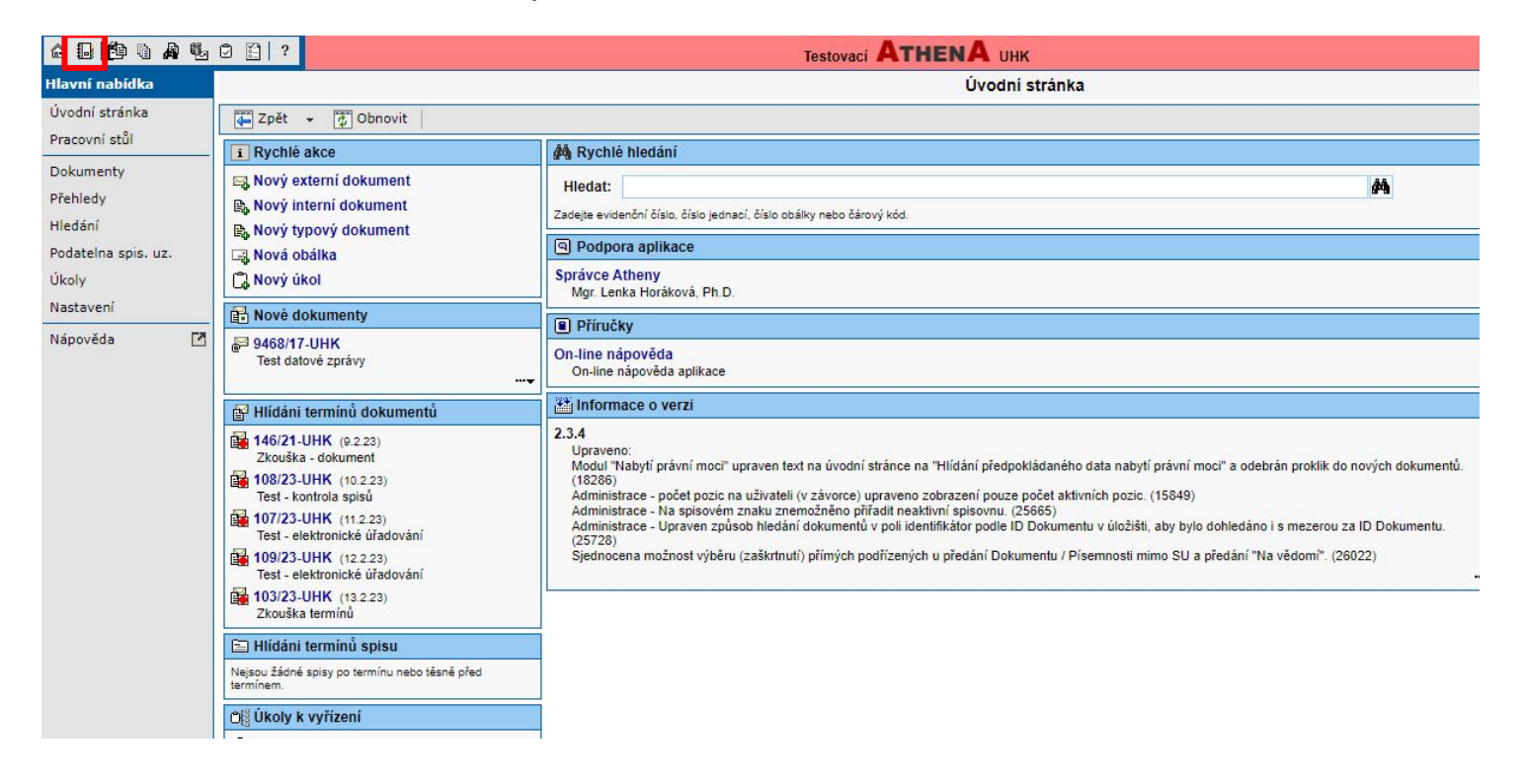

### 

#### Pracovní stůl

2. V modulu *"Pracovní stůl"* vidíte otevřené položky (dokumenty, spisy, úkoly) seřazeny chronologicky. Kliknutím na název konkrétní položky ji otevřete a můžete dále zpracovávat obvyklým způsobem. Ve sloupci *"Termín"* je označen termín splnění, pokud jej uživatel při zadání dokumentu zadal (viz samostatný manuál *"Zadání termínu dokumentu"*). Barevná kolečka upozorňují uživatele na dobu, za jak dlouho má být dokument zpracován (zelená = termín zpracování je delší než týden, žlutá = 3 – 6 dní, oranžová = do dvou dnů, červená = po termínu). Pro lepší přehled jsou ve sloupci *"Typ složky"* dokumenty označeny modrou, spisy žlutou a úkoly zelenou barvou.

| Pracovní stůl                     |                                                                                                  |                  |              |            |  |  |  |  |  |  |  |
|-----------------------------------|--------------------------------------------------------------------------------------------------|------------------|--------------|------------|--|--|--|--|--|--|--|
| Zpět 👻 🔂 0                        | novit 📔 🚯 Nový interní dokument 🛛 🚯 Nový typový dokument 📔 🖂 Nový externí dokument 📔 门 Nový úkol |                  |              | <b>i</b>   |  |  |  |  |  |  |  |
| Filtry: Výchozí                   | 🗸 🔃 Typ: všechny 🗸 😝 Stav: všechny 🗸 Identifikátor: 🚺 🙀                                          |                  |              |            |  |  |  |  |  |  |  |
|                                   |                                                                                                  |                  |              |            |  |  |  |  |  |  |  |
| ⊽ <u>Datum</u>                    | Název                                                                                            | 🔜 😋 <u>Stav</u>  | Termin 🖬 🗭   | Typ složky |  |  |  |  |  |  |  |
| 😑 Dnes                            | in de aran                                                                                       |                  |              |            |  |  |  |  |  |  |  |
| 15. 2. 2023 14:28:49              | 122/23-UHK - UHK/REKT/2023/68 - Test - nový interní dokument                                     | 문 配 Otevřený     | 0 20.02.2023 | Dokument   |  |  |  |  |  |  |  |
| Minulý týden                      | 🎽                                                                                                |                  |              |            |  |  |  |  |  |  |  |
| 9. 2. 2023 15:09:15               | 112/23-UHK - UHK/REKT/2023/60 - Test - předání k podpisu                                         | 🚰 🚰 Otevřený     | 11.03.2023   | Dokument   |  |  |  |  |  |  |  |
| 9. 2. 2023 11:44:01               | 111/23-UHK - UHK/REKT/2023/59 - Test - kontrola termínů                                          | Ctevřený         | 17.03.2023   | Dokument   |  |  |  |  |  |  |  |
| 9. 2. 2023 11:42:29               | 110/23-UHK - UHK/REKT/2023/58 - Test - kontrola termínů                                          | 🗗 🚰 Otevřený     | 6 15.02.2023 | Dokument   |  |  |  |  |  |  |  |
| 9. 2. 2023 11:41:17               | 109/23-UHK - UHK/REKT/2023/57 - Test - elektronické úřadování                                    | 😭 🚰 Otevřený     | 12.02.2023   | Dokument   |  |  |  |  |  |  |  |
| 9. 2. 2023 11:38:26               | 🚰 9469/17-UHK - Test datové zprávy                                                               | 🗗 🚰 Otevřený     | 6.02.2023    | Dokument   |  |  |  |  |  |  |  |
| 9. 2. 2023 11:38:11               | 98/23-UHK - Interní sdělení - test                                                               | Ctevřený         |              | Dokument   |  |  |  |  |  |  |  |
| 9. 2. 2023 11:38:01               | 108/23-UHK - UHK/REKT/2023/56 - Test - kontrola spisů                                            | 😭 🚰 Otevřený     | 0.02.2023    | Dokument   |  |  |  |  |  |  |  |
| 9. 2. 2023 11:37:13               | 107/23-UHK - UHK/REKT/2023/55 - Test - elektronické úřadování                                    | Ctevřený         | 11.02.2023   | Dokument   |  |  |  |  |  |  |  |
| 9. 2. 2023 6:56:53                | 🖹 REKT/11/07 - hg                                                                                | 🖹 🔚 Rozpracovaný |              | 🚍 Spis     |  |  |  |  |  |  |  |
| 8. 2. 2023 18:13:52               | 103/23-UHK - UHK/REKT/2023/52 - Zkouška termínů                                                  | 🚰 🚰 Otevřený     | 13.02.2023   | Dokument   |  |  |  |  |  |  |  |
| 8. 2. 2023 17:59:43               | B U9 - Na vědomí: 102/23-UHK - Interní sdělení - test                                            | 🗂 🛅 Probíhá      |              | 🗂 Úkol     |  |  |  |  |  |  |  |
| And a second second second second |                                                                                                  |                  |              |            |  |  |  |  |  |  |  |

# **{ }** UHK

#### Pracovní stůl

3. V modulu "Pracovní stůl" můžete rovněž založit nový interní nebo externí dokument.

| Pracovní stůl                                                             |                                 |                                    |                         |             |              |              |            |  |  |  |  |
|---------------------------------------------------------------------------|---------------------------------|------------------------------------|-------------------------|-------------|--------------|--------------|------------|--|--|--|--|
| Zpět 👻 👩 Ol                                                               | novit 🕞 Nový interní dokumer    | nt 🕞 Nový typový dokument          | 🕞 Nový externí dokument | 🛱 Nový úkol |              |              | × II ?     |  |  |  |  |
| 🗑 Filtry: Výchozí 🗸 🖫 Typ: všechny 🗸 🖓 Stav: všechny 🗸 Identifikátor: 🚺 🙀 |                                 |                                    |                         |             |              |              |            |  |  |  |  |
| S Interval                                                                |                                 |                                    |                         |             |              |              |            |  |  |  |  |
| ⊽ <u>Datum</u>                                                            | <u>Název</u>                    |                                    |                         | 🛄 C         | Stav         | Termín 🛛 🖻 🖻 | Typ složky |  |  |  |  |
| Dnes                                                                      |                                 |                                    |                         |             |              |              |            |  |  |  |  |
| 15. 2. 2023 14:28:49                                                      | 122/23-UHK - UHK/REKT/202       | 3/68 - Test - nový interní dokumen | it                      | e 1         | ] Otevřený   | 20.02.2023   | P Dokument |  |  |  |  |
| Minulý týden                                                              |                                 |                                    |                         |             |              |              | £          |  |  |  |  |
| 9. 2. 2023 15:09:15                                                       | 112/23-UHK - UHK/REKT/202       | 3/60 - Test - předání k podpisu    |                         | e e         | ] Otevřený   | 11.03.2023   | Pokument   |  |  |  |  |
| 9. 2. 2023 11:44:01                                                       | 111/23-UHK - UHK/REKT/202       | 3/59 - Test - kontrola termínů     |                         | e 6         | ) Otevřený   | 17.03.2023   | Pokument   |  |  |  |  |
| 9. 2. 2023 11:42:29                                                       | 110/23-UHK - UHK/REKT/202       | 3/58 - Test - kontrola termínů     |                         | 6 ê         | Dtevřený     | 15.02.2023   | P Dokument |  |  |  |  |
| 9. 2. 2023 11:41:17                                                       | 109/23-UHK - UHK/REKT/202       | 3/57 - Test - elektronické úřadová | ní                      | 6 È         | Ctevřený     | 12.02.2023   | Dokument   |  |  |  |  |
| 9. 2. 2023 11:38:26                                                       | 🚰 9469/17-UHK - Test datové zp  | orávy                              |                         | er e        | Ctevřený     | 16.02.2023   | Pokument   |  |  |  |  |
| 9. 2. 2023 11:38:11                                                       | 🗟 98/23-UHK - Interní sdělení - | test                               |                         | 6 E         | Otevřený     |              | P Dokument |  |  |  |  |
| 9. 2. 2023 11:38:01                                                       | 108/23-UHK - UHK/REKT/202       | 3/56 - Test - kontrola spisů       |                         | r (         | ) Otevřený   | 10.02.2023   | Dokument   |  |  |  |  |
| 9. 2. 2023 11:37:13                                                       | 107/23-UHK - UHK/REKT/202       | 3/55 - Test - elektronické úřadová | ní                      | e 6         | Dtevřený     | 11.02.2023   | Pokument   |  |  |  |  |
| 9. 2. 2023 6:56:53                                                        | E REKT/11/07 - hg               |                                    |                         | E 6         | Rozpracovaný |              | 🔁 Spis     |  |  |  |  |
| 8. 2. 2023 18:13:52                                                       | 103/23-UHK - UHK/REKT/202       | 3/52 - Zkouška termínů             |                         | e 6         | Otevřený     | 13.02.2023   | Dokument   |  |  |  |  |
| 8. 2. 2023 17:59:43                                                       | U9 - Na vědomí: 102/23-UHK      | - Interní sdělení - test           |                         | 06          | Probíhá      |              | Úkol       |  |  |  |  |

V případě dotazů neváhejte kontaktovat pracovníka spisové služby:

lenka.horakova@uhk.cz

493 332 542, 737 227 195